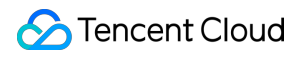

# Cloud Redis Storage Quick Start Product Introduction

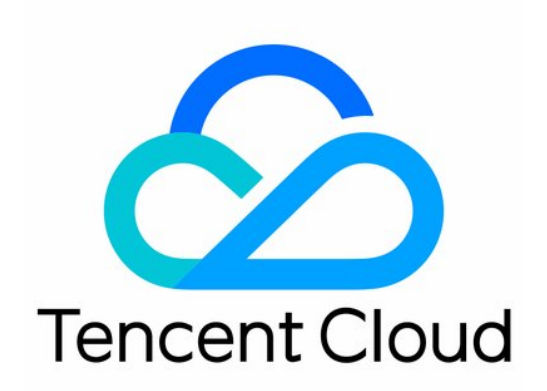

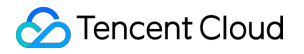

#### Copyright Notice

©2013-2018 Tencent Cloud. All rights reserved.

Copyright in this document is exclusively owned by Tencent Cloud. You must not reproduce, modify, copy or distribute in any way, in whole or in part, the contents of this document without Tencent Cloud's the prior written consent.

Trademark Notice

#### 🔗 Tencent Cloud

All trademarks associated with Tencent Cloud and its services are owned by Tencent Cloud Computing (Beijing) Company Limited and its affiliated companies. Trademarks of third parties referred to in this document are owned by their respective proprietors.

#### Service Statement

This document is intended to provide users with general information about Tencent Cloud's products and services only and does not form part of Tencent Cloud's terms and conditions. Tencent Cloud's products or services are subject to change. Specific products and services and the standards applicable to them are exclusively provided for in Tencent Cloud's applicable terms and conditions.

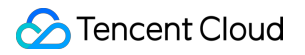

## Contents

Quick Start Instance Management

## Quick Start Instance Management

Last updated : 2018-10-08 19:52:30

## 1 Working with Cloud Redis Store (CRS)

You can purchase CRS directly in the product purchase page. Click to Purchase

## 2 Managing Instances

#### 2.1 Creating an Instance

You can create a instance in the console.

- 1) Click **New** to create an instance.
- 2) Select the instance region.

3) If VPC has been created, you can specify the VPC for the instance in its network. If VPC is not available, this option is invisible.

- 4) Select the desired capacity.
- 5) Check whether the information entered is correct, and click **OK**.
- 6) Check the status of the instance to be created.
- If it is in a status of "Creating", please wait a few minutes.
- If it is in a status of "To be initialized", it has been created.

7) After creating, initialize the password for the instance.

8) Note: You can access the instance by using as the access password.

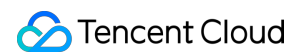

#### Create a instance:

| 云存储 Red | is                                                                                                    |
|---------|----------------------------------------------------------------------------------------------------|
|         |                                                                                                    |
| 地域      | — 华南地区 — — 华东地区 — — 华北地区 — — 东南亚地区 —   广州 上海 北京 香港 教我选择 <sup>12</sup>                                                                                                    |
|         | 不同地域云产品之间内网不互通;选择最靠近您客户的地域,可降低访问时延                                                                                                    |
| 可用区()   | 广州—区 售罄 广州二区 广州三区                                                                                                    |
| 网络类型    | 基础网络    私有网络                                                                                                    |
| 抑救      | 土は 販 信報 販 信用 限制 の                                                                                                    |
| 79010   |                                                                                                    |
| 容量      | III I I I I GB I I I I I I I I I I I I I I I I I I I I I I I I I I I I I I I I I I I I I I I I I I I I I I I I I I I I I I I I I I I I I I I I I I I I I I I I I I I I I I I I I I I I I I I I I I I I I I I I I I I I I I I I I I I I I I I I I I I I I I I I I I I I I I I I I I |
| 类型      | 热备                                                                                                    |
| 指定项目    | 默认项目 ~                                                                                                    |
|         |                                                                                                    |
| 购买数量    | - 1 + 台                                                                                                    |
| 购买时长    | 1个月 2 3 半年 1年 2年 3年                                                                                                    |
| 总计费用:   | 76.00 元                                                                                                    |
|         | 立即购买                                                                                                    |

Initialize password for the instance:

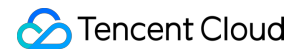

| 初始化密码 | ×            |  |
|-------|--------------|--|
| 实例名称* |              |  |
| 密码*   |              |  |
|       | 2.长度为8-16个字符 |  |
| 确认密码* | 再次输入实例密码     |  |
|       | 确定取消         |  |

After the initialization of password, the instance can be put into use:

| 已使用/总容量 | 内网地址 | 实例状态    |
|---------|------|---------|
| 0MB/1G  |      | 🔗 实例运行中 |

#### 2.2 Modifying the Instance Name

When the cursor slides over the instance name, a "Modify" button will appear. Click the button to modify the instance name.

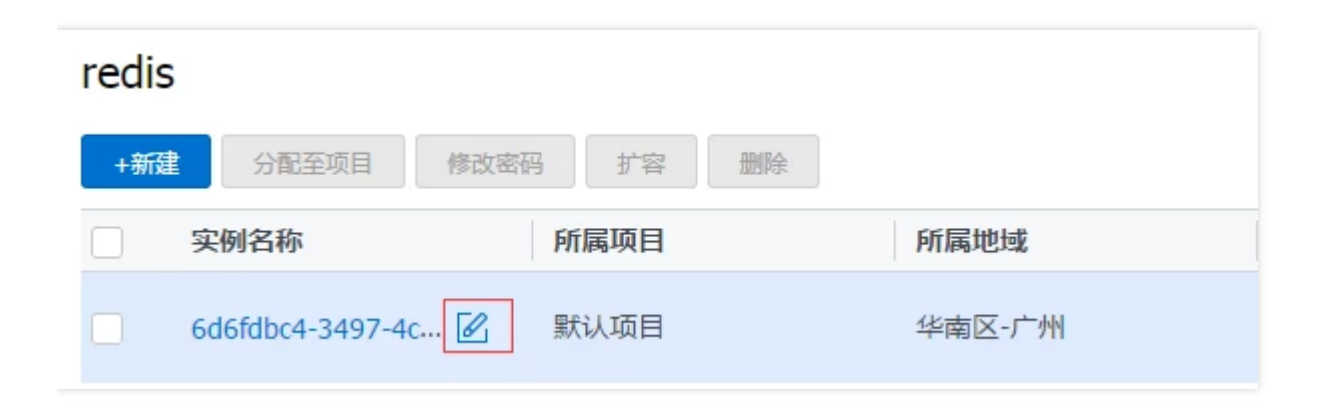

#### 2.3 Dynamic Expansion of Instance

- 1) In the instance list page, select the instance to be expanded, and click the "Expand" button.
- 2) Drag the bar to the capacity you want the instance to be expanded to, and click "OK" button.

| 云存储扩容                                     | $\times$ |
|-------------------------------------------|----------|
| 扩容实例规格后将按照新规格进行计费 , 单机版扩容可能会断链            |          |
| 扩容后容量 7 GB 30GB 60GB 7 GB<br>が容费用 426.08元 |          |
| 确定取消                                      |          |

Note: During the expansion of a standalone instance, if the remaining capacity of the machine is insufficient, a migration may be triggered, causing a brief disconnection.

## 3 Monitoring Instances

#### 3.1 Operation Steps

1) Click on the line of the instance you want to view. The instance monitor console will pop up in the right panel.

2) Choose the time period for which you want to view the monitor data.

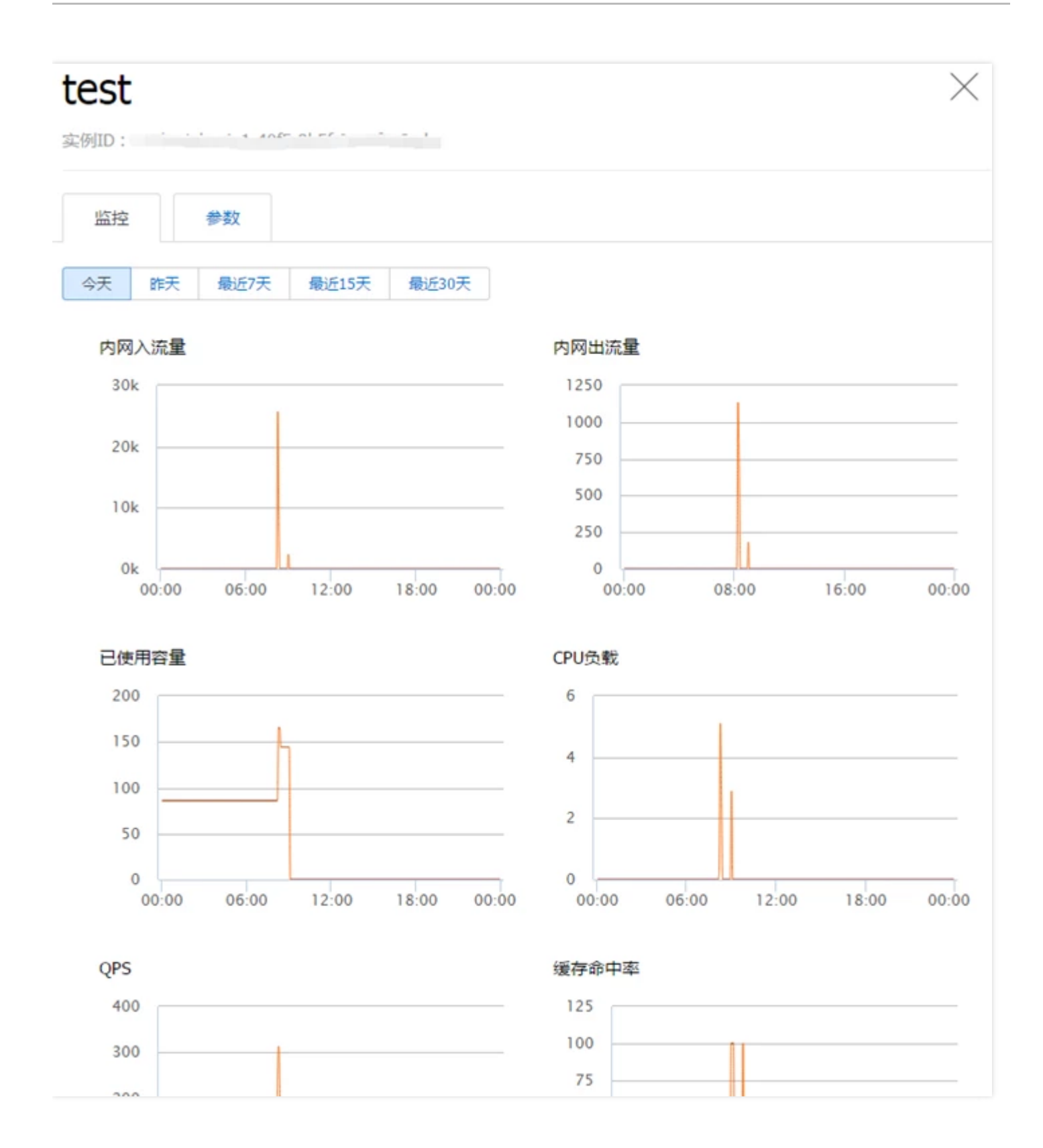

## **4** Clearing Instances

You can clear up all the data inside an instance in the instance details page of the console.

Note: Clearing up data will affect the services provided by the instance, and the instance will become inaccessible during the process. Please proceed with caution.

1) Click the instance name in the instance list and enter its details page.

| redis           |            |        |
|-----------------|------------|--------|
| +新建 分配至项目       | 修改密码 扩容 删除 | à.     |
| 实例名称            | 所属项目       | 所属地域   |
| 6d6fdbc4-3497-4 | 1 🗹 默认项目   | 华南区-广州 |

2) Click the "Clear Instance" button in the instance details page.

| 清空实例 | 回档实例 |            |
|------|------|------------|
| 实例详情 | 实例ID |            |
|      | 运行状态 | 实例导入中      |
|      | 容量   | 1G , 已用0MB |

3) Enter the instance password and click "Clear".

Note: The password here is the instance password set by the user, rather than thelink password for

#### accessing the instance.

| 清空实例                                   | × |
|----------------------------------------|---|
| 您正准备清空实例,清空后数据将无法恢复<br>请输入实例密码以允许执行该操作 |   |
| 密码* 脑入实例密码 忘记密码?                       |   |
| 清空取消                                   |   |

#### 4) When the task is submitted, the instance goes into a "Clearing" status

| 已使用/总容量 | 内网地址          | 实例状态   |
|---------|---------------|--------|
| 0MB/1G  | 10.00.000.000 |        |
| 0MB/1G  |               | ◯实例清空中 |

5) When the task is completed, the instance goes into a "Running" status and can work normally.